# フジゴルフセンター【WEB打席予約システム】ご利用方法

予約すれば、待ち時間ゼロ
 QRコードから簡単アクセス
 PCでもスマホでもご利用頂けます。

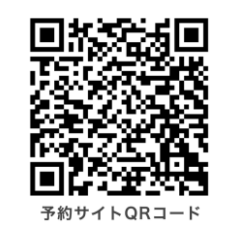

- ・土日祝日の予約がWEBサイトから簡単に出来ます!
- ・空いているお好きな打席(右打席/左打席)が予約可能!
- ・1週間先の予約が可能!
- ・お一人様1日1回まで予約可能!
- ・1回の予約で2打席まで予約可能(同伴者様用として)!
- ・開始時刻1時間前まで予約可能!
- ・会員登録で次回以降の予約がもっと簡単になります!

※ 天候、天災、設備の故障、その他やむをえない事由により、 ゴルフ練習場の都合において予約を変更もしくはキャンセル させていただく場合がございます。

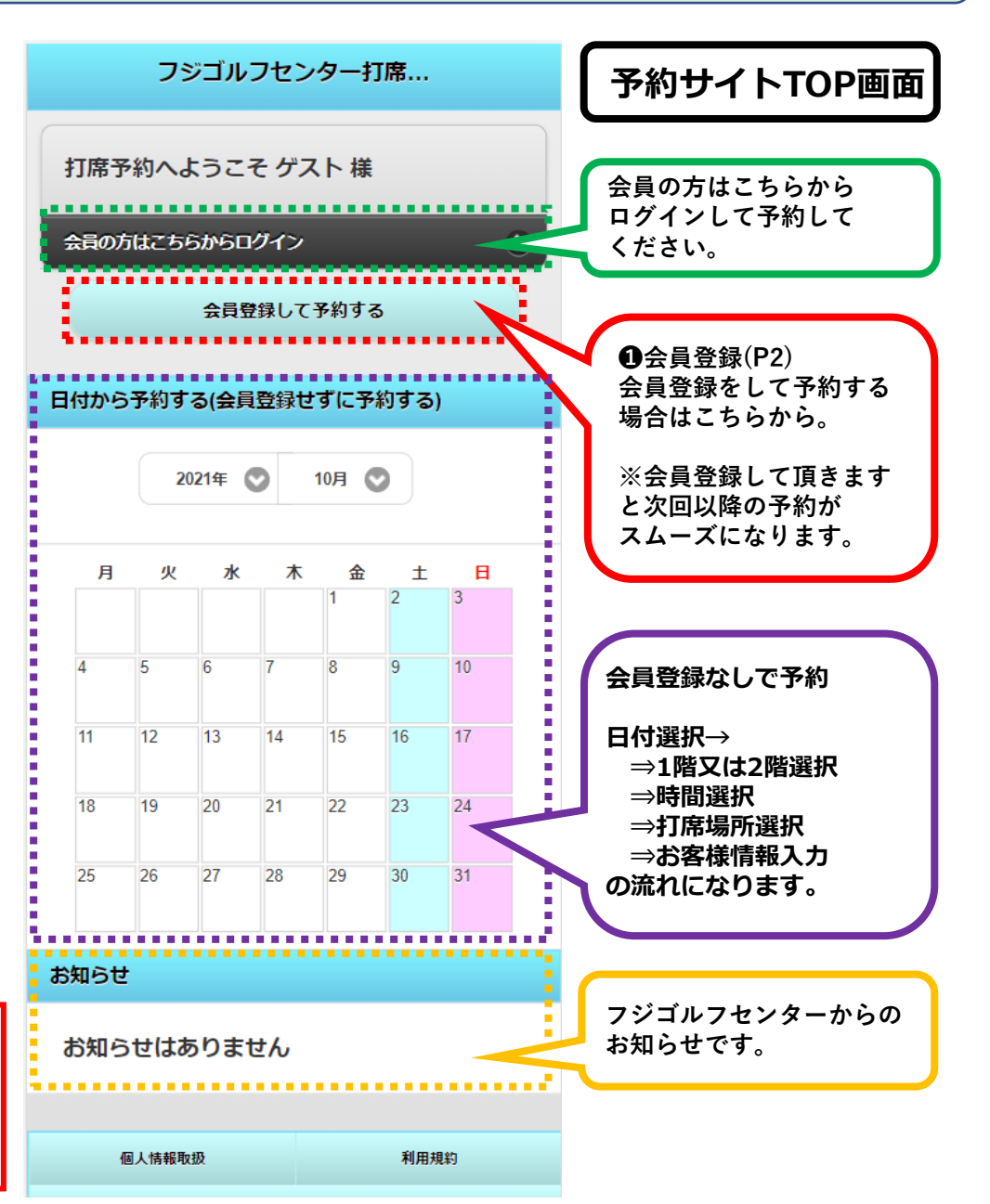

対応OS(ブラウザ)

Windows : **MS edge、Chrome、FireFox** MAC : **Safari、Chrome、FireFox** スマホ : **IOS : Safari /Android : Chrome** 

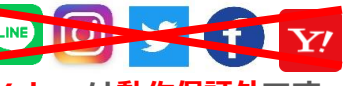

※Line · Instagram · Twitter · Facebook · Yahooは動作保証外です。

日付から予約する

打席から予約する

おすすめ打席

新着打席

お知らせ

全ての打席を見る

全ての打席を見る

お知らせはありません

#### 会員登録はこちらを選択 0 0 フジゴルフセンター打席... お客様情報入力 (8) 1) 携帯番号[必須] ユーザーID[必須] 打席予約サイトへ ようこそ ゲスト 様 会員の方はこちらからログイン 例:000-000-0000 4~16文字の半角英数字、「-」、「」 9 2) 生年月日[必須] パスワード[必須] 会員情報を登録 . 🔘 . 🔘 $\odot$ 4~16文字の半角英数字の組み合わせ (10) 性別[必須] 3) パスワード(確認用) 9 男 この日に予約する 再度同じパスワードを入力 ● 女 4 メールアドレス「必須」 (11)パスワードリマインダ[必須] $\odot$ 1階打席【70分間】 質問 予約申込み 半角英数字 @ -- $\odot$ 5 メールアドレス(確認用) 答え Ω コピーせずに同じメールアドレスを入力 (12) 確認画面へ C 6 お名前[必須] Θ PCサイトを表示 $\bigcirc$ おなまえ[必須] ~!!!~!!!~!~!!~!~!~ 全角かか文字

### 登録記入項目 (1)お好きなユーザーID(4~16文字半角英数) (2)パスワード(4~16文字半角英数組合せ) (3)パスワード(再確認) (4) メールアドレスお間違えないようお願いします。 (5)メールアドレス(再確認) 6) お名前(漢字) (7)おなまえ(ふりがな) (8) 携帯番号(お電話番号) ※半角数字記号 (9) 生年月日 (10)性別 パスワードリマインダ(パスワードを忘れたときの質問) (11)全て入力をしたら確認画面を押してください。 (12)

予約サイトURL: https://fujigolf-center.seat-reserve.jp/reserve/cgi-bin/rsv\_reserve.cgi?type=8&branch=1

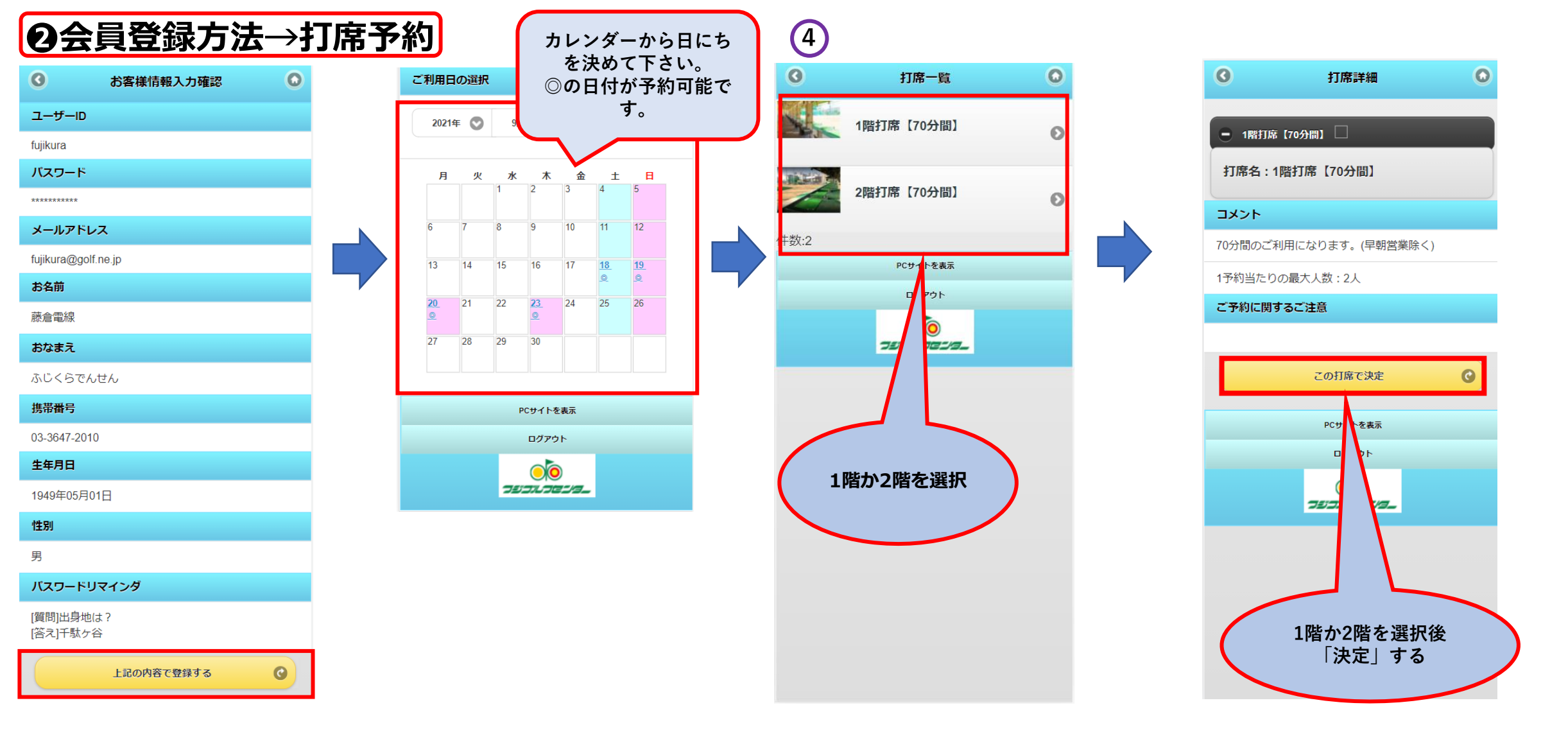

#### 内容に間違いがない事を確認して頂き「登録」してください。 ※メールアドレスをお間違えになると予約完了メールが届かなくなりますので注意してください。 「予約完了」メールの提示が無いと受付が出来な場合が御座います。

予約サイトURL: https://fujigolf-center.seat-reserve.jp/reserve/cgi-bin/rsv\_reserve.cgi?type=8&branch=1

### ●時間を選択してください。

| 0            | 予約時間の指定        | 0 |  |  |  |  |
|--------------|----------------|---|--|--|--|--|
| ● 1階打席【70    | ● 1階打席【70分間】 ▶ |   |  |  |  |  |
| 打席名:1階打      | 打席名:1階打席【70分間】 |   |  |  |  |  |
|              |                |   |  |  |  |  |
| 08:50 ~10:00 | 0 ©            | Ø |  |  |  |  |
| 10:20 ~11:30 | ) ©            | Ø |  |  |  |  |
| 11:50 ~13:00 | ) ©            | Ø |  |  |  |  |
| 13:20 ~14:3  | 0 ©            | Ø |  |  |  |  |
| 14:50 ~16:0  | 0 ©            | Ø |  |  |  |  |
| 16:20 ~17:3  | 0 ©            | Ø |  |  |  |  |
| 17:50 ~19:00 | 0 ©            | Ø |  |  |  |  |
| PCサイトを表示     |                |   |  |  |  |  |
| ログアウト        |                |   |  |  |  |  |
|              |                |   |  |  |  |  |

## ❷右打席又は左打席を選択

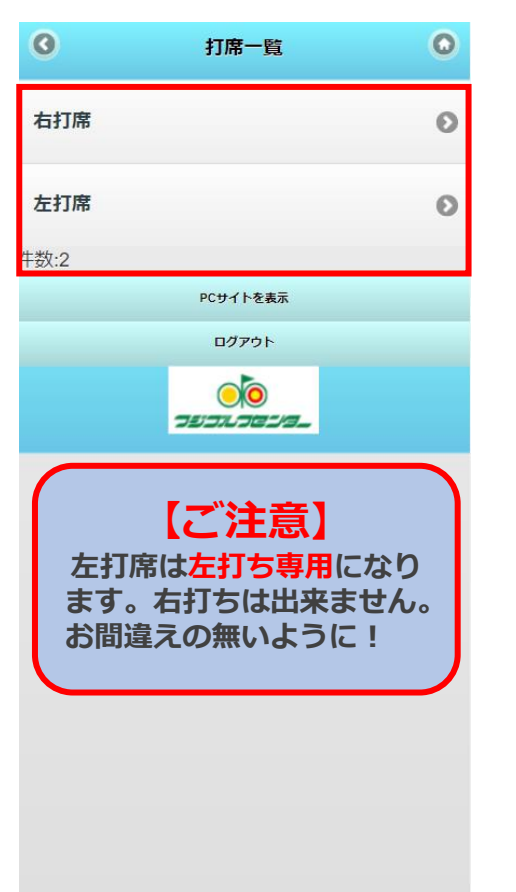

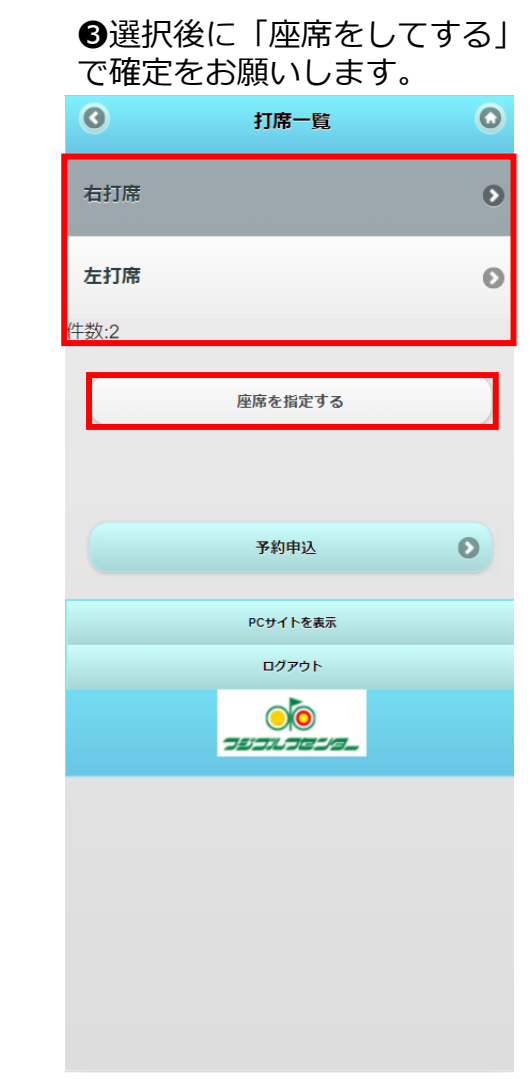

# ④打席の選択してください。 選択すると色が変わります。 ■ 座席をお選びください。

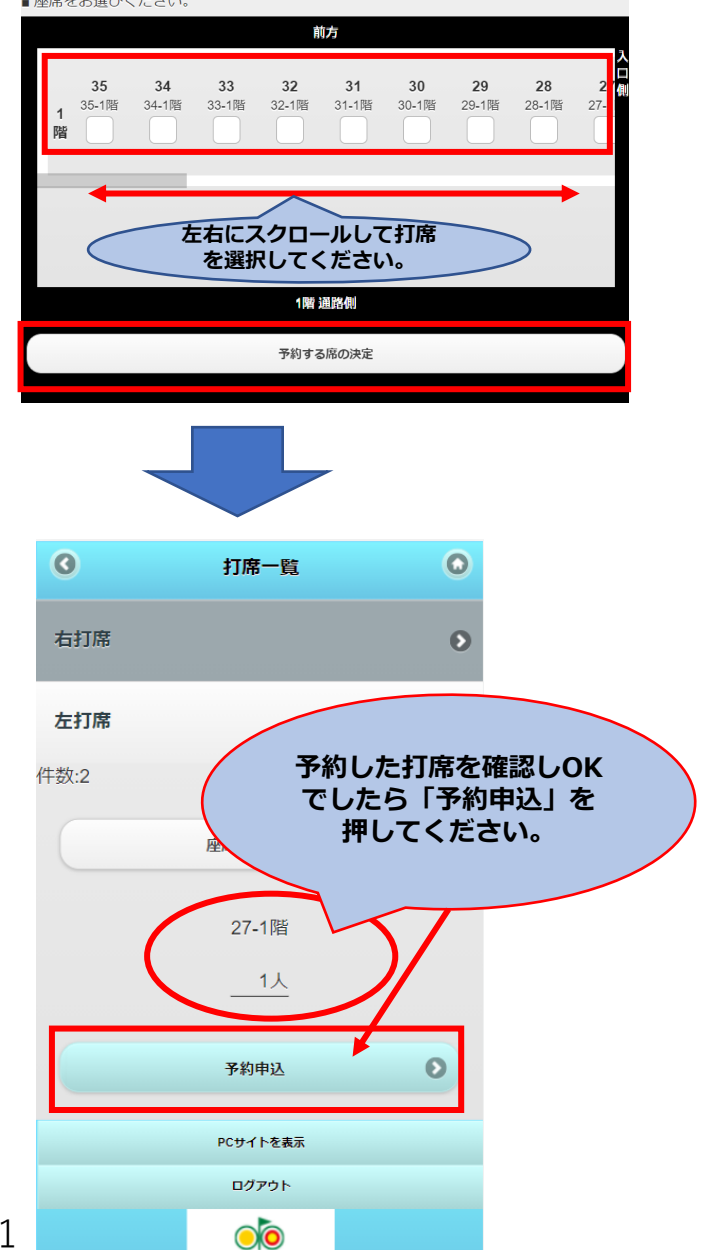

予約サイトURL: https://fujigolf-center.seat-reserve.jp/reserve/cgi-bin/rsv\_reserve.cgi?type=8&branch=1

| 0                        | お客様情        | 報入力          | ٥         |   |
|--------------------------|-------------|--------------|-----------|---|
| <ul> <li>1階打席</li> </ul> | 【70分間】 戻    |              |           |   |
| 打席名:1                    | 階打席【70分間    | 間】           |           |   |
| フジゴルフセ                   | ンター[必須]     |              |           | L |
| 1階打席【70                  | 分間】         | 内容の研         | 宿認を       |   |
| ご予約日[必須                  | Ð           | お願いいた        | とます。      |   |
| 2021年09月1                | 9日          | $\sim$       |           |   |
| ご予約時間[』                  | 8須]         |              |           |   |
| 10:20~11:30              | )           |              |           |   |
| お名前[必須]                  |             |              |           |   |
| 藤倉電線                     |             |              |           |   |
| おなまえ[必須                  | 頁           |              |           | 7 |
| ふじくらて                    | ごんせん        |              |           |   |
| 携帯番号[必須                  | 頁           |              |           |   |
| 03¢<br>例:000-000         | -0000       |              |           |   |
| 人数[必須]                   |             |              |           |   |
| 1                        |             |              |           |   |
| 打席[必須]                   |             |              |           |   |
| 右打席27-1階                 | 席表を見る       |              |           |   |
|                          | 入力内容研       | 在記           | O         | _ |
|                          | 入力情報<br>確定( | 服を確認<br>して下さ | をして<br>い。 |   |
|                          | שכעוכשר     |              |           |   |

| 0        | ご予約内容のご確認              | 0        |
|----------|------------------------|----------|
| ● 1階打    | J席【70分間】 🗌             |          |
| 打席名      | :1階打席【70分間】            |          |
| フジゴル:    | フセンター                  |          |
| 1階打席     | 【70分間】                 |          |
| ご予約日     |                        |          |
| 2021年09  | 月19日                   |          |
| ご予約時間    | 38<br>8)               |          |
| 10:20~11 | 1:30                   |          |
| お名前      |                        |          |
| 藤倉電線     |                        |          |
| おなまえ     |                        |          |
| ふじくら     | でんせん                   | /        |
| 携帯番号     |                        |          |
| 03       |                        |          |
| 人数       |                        |          |
| 1        |                        |          |
| 打席       |                        |          |
| 右打席27-   | 1階 席表を見る               |          |
|          | この内容で予約申込み             | C        |
| P        | 9容に間違いがなけ<br>「申込」を押してび | れば<br>権定 |
|          | בפבורערער              |          |

| 予約完了         〇                                                                             |              |
|--------------------------------------------------------------------------------------------|--------------|
|                                                                                            | 【予           |
|                                                                                            | メー           |
| 打席名:1階打席【70分間】                                                                             | に提           |
| お申込みありがとうございました                                                                            |              |
| 下記の内容で予約申込を受け付けました。<br>案内のメールが送られておりますのでご確認ください。<br>登録頂いたログインIDとパスワードでご予約内容がご<br>昭会いただけます。 | 12:48        |
| 予約番号                                                                                       | < 46         |
| 47                                                                                         | 0            |
| ···<br>フジゴルフセンター                                                                           | 174          |
| 1階打席【70分間】                                                                                 | す。           |
| ご予約日                                                                                       | 10000        |
| 2021年09月19日                                                                                |              |
| ご予約時間                                                                                      |              |
| 10:20~11:30                                                                                | 予約番          |
| お名前                                                                                        | ご予約 <br>ご予約  |
| 藤倉電線                                                                                       | お名前:<br>おなま: |
| おなまえ                                                                                       | 電話番号         |
| ふじくらでんせん                                                                                   | 人数:1         |
| 携带番号                                                                                       | 打磨:34        |
| 03                                                                                         | 「ご予約         |
| 人数                                                                                         | ます。<br>PCでの  |
| 1                                                                                          | https:/      |
| 打席                                                                                         | <u></u>      |
| 右打席27-1階 席表を見る                                                                             |              |
| 続けて予約する                                                                                    |              |
| し、トップページへ戻る                                                                                | Ť            |

**匀完了】ありがとうございま** 当日は必ず受付にて提示を 様 お願いいたします。 号:40 ルフセンター:1階打席【70分間】 日:2021年09月18日 時間:08:50~10:00 アドレス: 1-1階 的内容照会」にて、予約内容を確認でき 予約確認画面はこちら>> //asjtest1.seat-reserve.jp/reserve/ n/rsv\_confirm.cgi?branch=1&type=8 Ø \$

> 予約サイトURL:https://fujigolf-center.seat-reserve.jp/reserve/cgibin/rsv\_reserve.cgi?type=8&branch=1